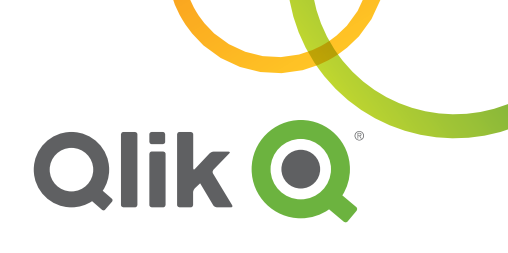

#### Orientation

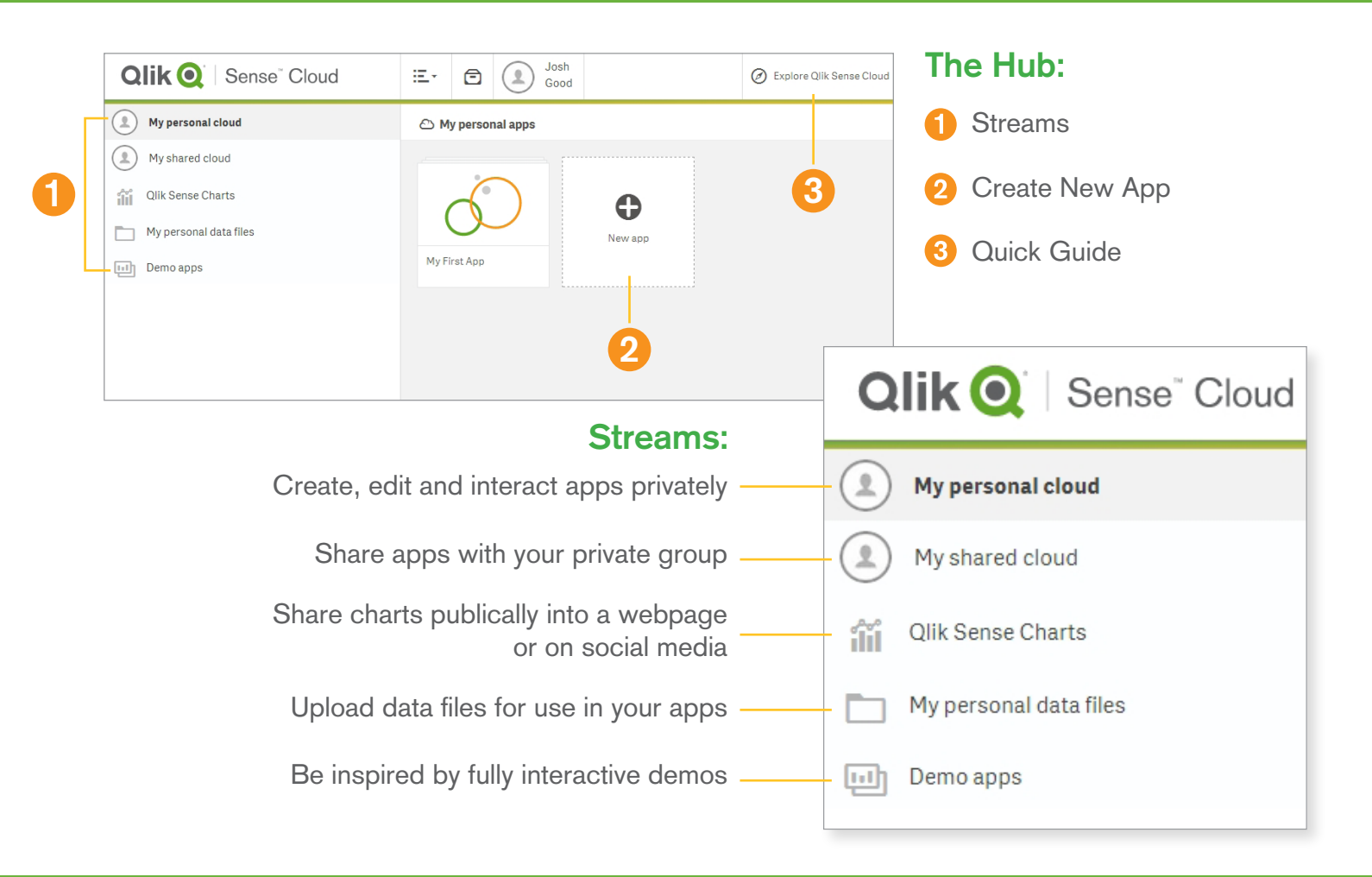

### Create an App

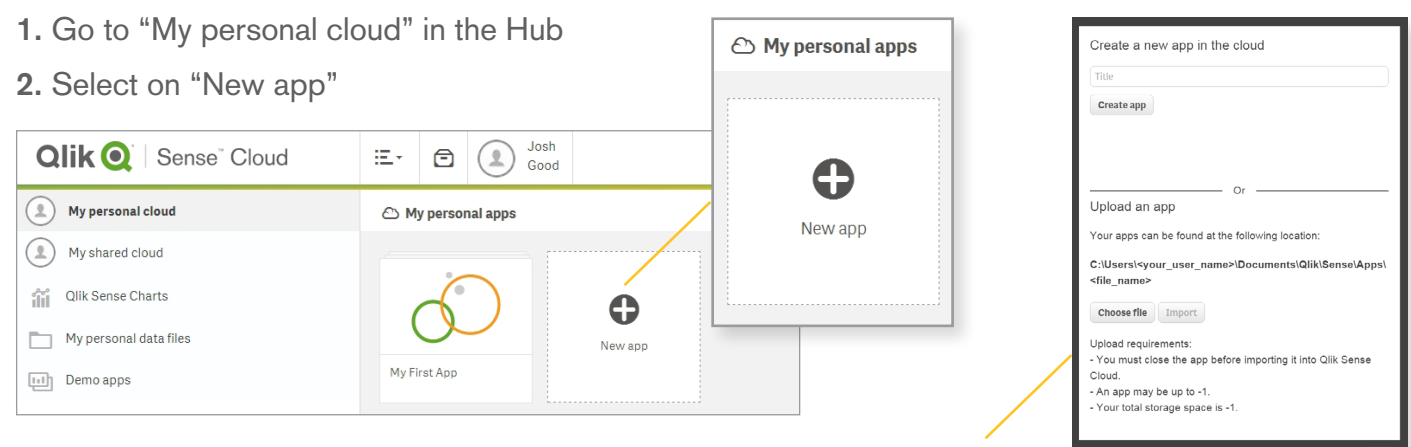

3. Give the app a title and Select "Create App"

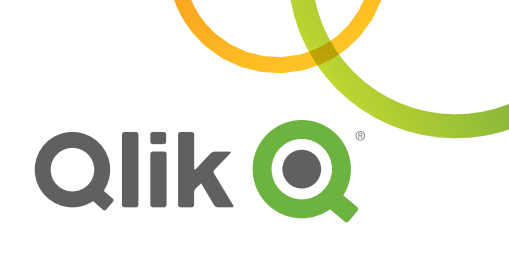

### Adding Data

#### 1. Select "Add data"

| Øv En My New App 🛙 |                                                                     | <b>2.</b> Attach files to your app                                                                                         |                      |                                            |                       |  |
|--------------------|---------------------------------------------------------------------|----------------------------------------------------------------------------------------------------|----------------------|--------------------------------------------|-----------------------|--|
| Add data           | : No data loaded                                                    |                                                                                                    | Select a data source | a data source                              |                       |  |
| About              |                                                                     |                                                                                                    | Connections          | Connect my data                            | <b>K</b> Attach files |  |
|                    | Get started addin                                                   | g data to your app.                                                                                                    |                      |                                            |                       |  |
|                    |                                                                     | Ē                                                                                                    |                      |                                            |                       |  |
|                    | Add data<br>Add data from a file, a<br>database or Qlik DataMarket. | Data load editor<br>Load data from files or<br>databases, and perform data<br>transformation with the data<br>load script. | All table files      |                                            | •                     |  |
|                    |                                                                     |                                                                                                    |                      | Drop a file here of elick to select a file |                       |  |
|                    |                                                                     |                                                                                                    |                      |                                            | Available space: 50MB |  |

| Add data X      |    |              |             |                     |                   |          |                                             | ×            | <b>3.</b> Select sheets and fields if needed, then |              |                      |                |
|-----------------|----|--------------|-------------|---------------------|-------------------|----------|---------------------------------------------|--------------|----------------------------------------------------|--------------|----------------------|----------------|
| Select data     |    |              |             |                     |                   |          |                                             |              |                                                    |              | select "I oad a      | nd             |
| Tables          |    | File format  | Fie         | ld names            |                   |          |                                             |              |                                                    |              | Finish"              |                |
| Q Filter tables |    | Excel (XLSX) | * E         | Embedded field na 🔹 |                   |          |                                             |              |                                                    |              |                      |                |
| Categories      | 3  |              | He          | ader size           |                   |          |                                             | Q Filter fie | elds                                               |              | 1 Click "Edit t      | ho             |
| Customers       | 12 | Order        | DroductID   | Quantity            | Solor             |          | Discount                                    | <b>2</b> cos |                                                    |              | sheet" to creat      |                |
| Employees       |    | Cruci        | - Froductio | Quantity            | - Oures           |          | Discount                                    | 000          | <b>0</b>                                           |              | Sheet to creat       | .0             |
| 0.0#1           |    | 11016        | 36          | 16                  | 138.56            | 0        |                                             | 122.2099     | 16.3501                                            |              | visualizations,      |                |
| Offices         |    | 11017        | 3           | 25                  | 538.25            | 0        |                                             | 486.1304     | 52.1196                                            |              |                      |                |
| OrderDetails    | 7  | 11017        | 59          | 110                 | 933.9             | 0        |                                             | 823.6998     | 110.2002                                           |              |                      |                |
|                 |    | 11017        | 70          | 30                  | 952.8             | 0        |                                             | 848.3997     | 104.4003                                           |              |                      |                |
| OrderHeader     | 6  | 11018        | 12          | 20                  | 194.2             | 0        |                                             | 242.0702     | 22.9150                                            |              |                      | 1              |
| -               |    | 11010        | 10          | 10                  | 190.1             | 0        |                                             | 150 0402     | 32.3200                                            |              |                      | 1              |
| Products        |    | 11010        | 46          | 2                   | 24.95             | 0        |                                             | 130.0402     | 21.2510                                            |              |                      |                |
| 0               |    | 11015        | 40          | 2                   | 13.54             | 0        |                                             |              |                                                    |              |                      |                |
| Suppliers       |    | 11015        | 10          | 24                  | 197.064           | 25 794   | Data                                        | was loaded   | d successful                                       | ly           |                      |                |
| Territories     |    | 11020        | 2           | 11                  | 244 75            | 48.95    |                                             |              |                                                    | -            |                      |                |
| Territories     |    | 11021        | 20          | 15                  | 1114.2            | 0        | Flance                                      | d time 99    | 9.00.02                                            |              |                      |                |
|                 |    | 11021        | 26          | 63                  | 1901.34           | 0        | спарос                                      |              |                                                    |              |                      |                |
|                 |    | 11025        | 13          | 20                  | 558.8             | 50.8     |                                             |              |                                                    |              |                      |                |
|                 |    | 11026        | 18          | 8                   | 214.88            | 0        | A new sheet has been created.               |              |                                                    |              |                      |                |
|                 |    | 11026        | 51          | 10                  | 929.8             | 0        |                                             |              |                                                    |              |                      |                |
|                 |    | 11027        | 24          | 30                  | 179.625           | 35.925   | Edit the sheet, or close this dialog and re |              |                                                    | g and return | to the app overview. |                |
|                 |    | 11027        | 62          | 21                  | 754.95            | 150.99   |                                             |              |                                                    |              |                      | 1              |
|                 |    | 11028        | 55          | 35                  | 1286.95           | 0        |                                             |              |                                                    |              |                      |                |
|                 |    | 11028        | 59          | 24                  | 207.12            | 0        |                                             |              |                                                    |              | Class                | Edit the shore |
|                 |    | 11029        | 56          | 20                  | 763.2             | 0        |                                             |              |                                                    |              | Close                | Luit the shee  |
|                 |    | 11029        | 63          | 12                  | 217.68            | 0        |                                             | 191.9938     | 25.0802                                            |              |                      |                |
| _               |    |              |             | ( Prof              | ile <b>&gt;</b> ( | Load and | d finish                                    |              |                                                    |              |                      |                |

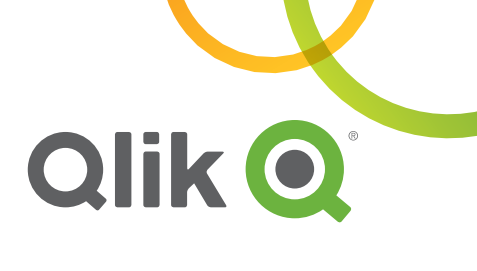

### **Create Visualizations**

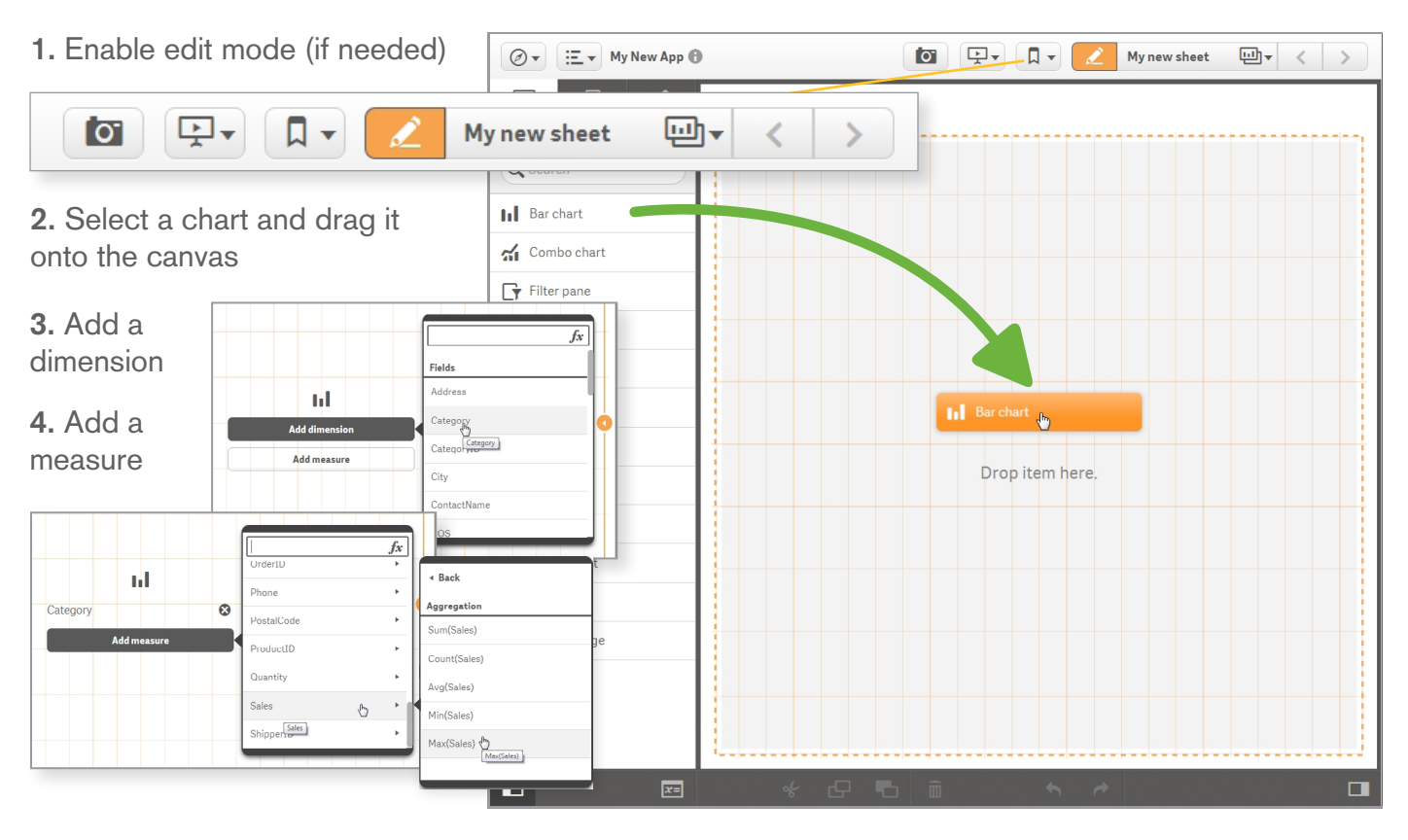

5. Adjust further using the adjustment pane if desired

 Image: Contract of the state of the state of the sta

7. Select "Done" to exit edit mode

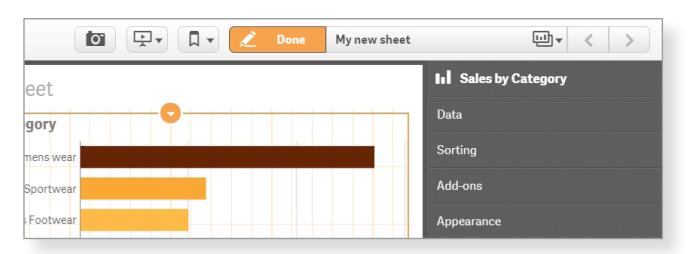

**6.** Repeat for additional charts. Note, charts will automatically interact with each other

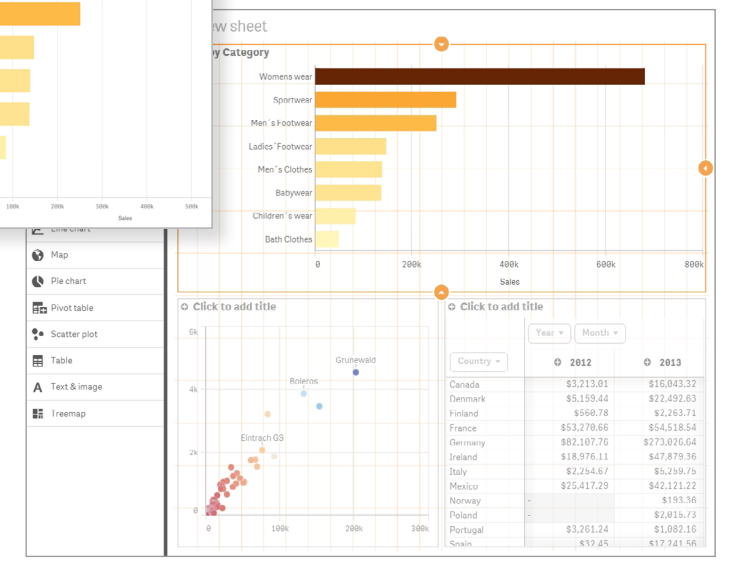

### **Sharing Your Work**

### Granting access to others:

1. In the "My shared cloud" stream of the Hub select "Share"

**2.** Enter recipent's email address

3. Share apps if needed

### Privately sharing via the cloud:

**1.** Go to "My personal apps" in the Hub

**2.** Right click (or long touch) on the app to be shared and select "Publish to shared cloud"

**3.** Grant access to "My shared cloud" if needed

### Publically sharing a chart:

| Sportwear                 |                        | 1. From inside an app right click                                                                                                    | on the chart and select "Share"                                  |  |  |
|---------------------------|------------------------|----------------------------------------------------------------------------------------------------|------------------------------------------------------------------|--|--|
| Men´s Footwear            |                        | 2. Copy the link or embed code                                                                                                    | 3. Paste link or embed code                                      |  |  |
| adies´Footwear            | Constant Take snapshot | to clipboard                                                                                                    | (website, social media etc.)                                     |  |  |
| Men's Clothes<br>Babywear | Share                  | Chart shared on Qlik Sense Cloud                                                                                                    |                                                                  |  |  |
| Children's wear           | Export as an image     | Copy link                                                                                                    | Compose new Tweet ×                                              |  |  |
| Bath Clothes              | Export data            | Embed URL                                                                                                    | https://charts.glikcloud.com/55edtb550eabb7050c7db5ed/chart.html |  |  |
|                           | 0 250k 500k<br>Sales   | <iframe <br="" height="515" width="620">src="https://charts.qlikcloud.com/55f07613b27707585b0<br/>9906b/chart.html" frameborder="0"&gt;</iframe> | Who's in this photo? Who's in this photo?                        |  |  |
|                           |                        |                                                                                                    |                                                                  |  |  |

Qlik Q Sense Cloud

My personal cloud

My shared cloud

Qlik Sense Charts

Demo apps

My personal data files

### Additional Resources:

Getting Started with Olik Sense Webinar

#### Qlik Community: New to Qlik Sense

#### Qlik Sense How To Videos Qlik Sense: Get Started

© 2015 QlikTech International AB. All rights reserved. Qlik® Sense, QlikView®, QlikTech®, Qlik® Cloud, Qlik® DataMarket, Qlik® Analytics Platform and the QlikTech logos are trademarks of QlikTech International AB which have been registered in multiple countries. Other marks and logos mentioned herein are trademarks or registered trademarks of their respective owners.

ок

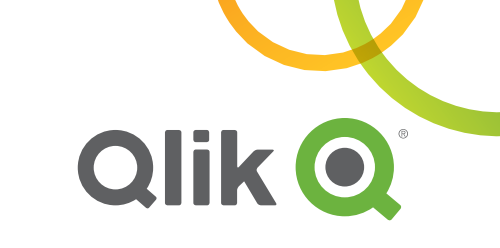

Download the latest ver Qlik Sense Desktop

↓≡ Alphabetical ▼

**(S**)

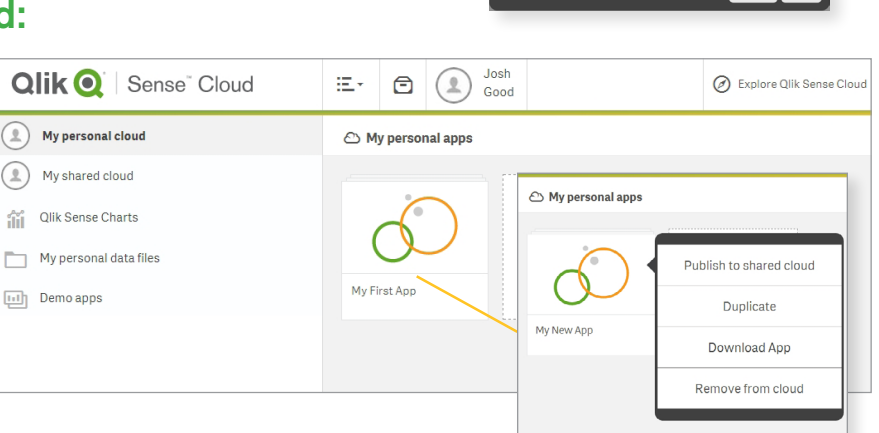

Josh Good

Share

Cloud

Email

\* required field

Any individual you share your apps with will be able to see all of the apps you have published to your Shared

1 Following me Share 💿

My shared apps

My First App